## Procédure de dépôt de ressources sur la plateforme Moodle « Métiers du Génie Electrique »

 Information préliminaire à la dépose de ressources : La dépose de ressources doit être effectuée fichier par fichier dans un format compressé éventuellement (il est important d'utiliser un logiciel de compression libre de droit ; par exemple 7zip) et dans tous les cas obligatoirement si sa taille excède 100Mo.

Les fichiers déposés doivent convenir si possible un fichier \*.txt décrivant la ressource proposée, par exemple :

- la filière et la fonction technique du document,
- le nom du système,
- le logiciel et la version du logiciel,
- le contenu du fichier,
- ..... 2) Démarche à suivre :

Ma page
 Pages du site

Mon profil

Travaux validés

2.1 Activation de la rubrique « Proposition de publications » dans Travaux en cours

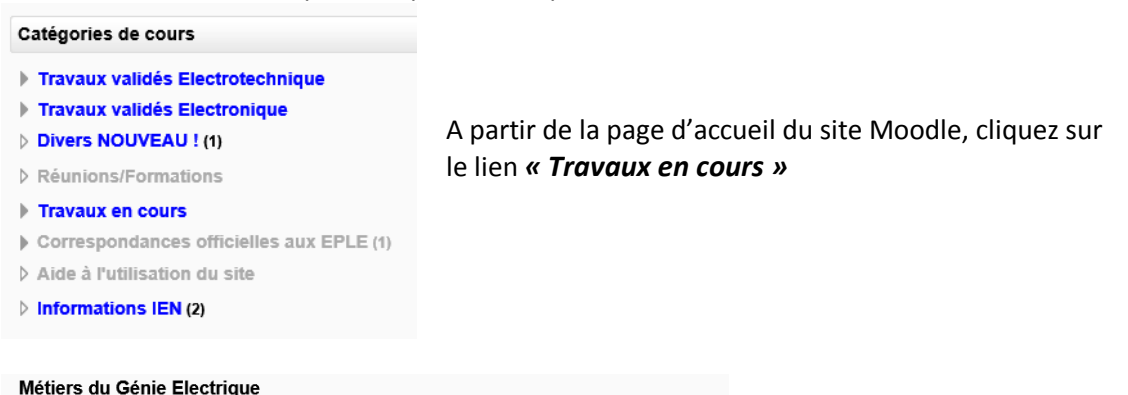

| Accueil  Cours  Travau                                                                                                    | x en cours                                                                                    |                                                          |  |
|----------------------------------------------------------------------------------------------------|-----------------------------------------------------------------------------------------------|----------------------------------------------------------|--|
| Navigation<br>Accueil<br>= Ma page<br>> Pages du site<br>> Mon profil<br>• Cours<br>> Travaux validés<br>Electrotechnique<br>> Travaux validés<br>Electronique<br>> Divers NOUVEAU I | Catégories de cours: Travaux en cours  Etablissements  Propositions de publication  Formation | Dans la catégorie de cours,<br>cliquez sur le lien       |  |
|                                                                                                    | Réflexions communes     Groupe spécifique                                                     | « propositions de<br>publication »                       |  |
| Métiers du Génie E<br>Accueil ► Cours ► Travaux e                                                                                                    | Ilectrique<br>n cours ► Propositions de publication                                           | Choississez la filière pour<br>laquelle vous vous voulez |  |
| Navigation                                                                                                    | Catégories de cours: Travaux en cours / Propositions de publication                           | <ul> <li>faire un dépôt de ressourc</li> </ul>           |  |

Choississez la filière pour laquelle vous vous voulez faire un dépôt de ressource en cliquant soit sur ELECTROTECHNIQUE ou ELECTRONIQUE

Lors du premier accès, on vous propose une auto inscription.

C ELECTROTECHNIQUE

C ELECTRONIQUE

Ajouter un cours

Inscrivez-vous. Lors du prochain accès, cela ne sera plus demandé.

## ELECTROTECHNIQUE

| Accueil ► Cours ► Travaux en                                 | cours   Propositions de publication   ELECTROTECHNIQUE                                                                                            |               |
|--------------------------------------------------------------|----------------------------------------------------------------------------------------------------|---------------|
|                                                              |                                                                                                    |               |
| Navigation                                                   | -                                                                                                    |               |
| Accueil                                                      | V Forum des nouvelles                                                                                                    | Puis cliquez  |
| Ma page                                                      |                                                                                                    | i uis ciiquez |
| Pages du site                                                |                                                                                                    | sur le lien   |
| Mon profil                                                   | Depot de ressources a mutualiser                                                                                                    |               |
| <ul> <li>Cours actuel</li> </ul>                             | Pour déposer des fichiers en vue de leur publication après validation du corps d'inspection, veuillez organiser votre dépot de la façon suivante: | « Déposer     |
| ✓ ELECTROTECHNIQUE                                           | Fichier zip composé                                                                                                    | •             |
| Participants                                                 | 1 fichier txt décrivant d'une manière succinte les fichiers que vous voulez déposer                                                               | un            |
| Badges                                                       | + le ou les fichiers dans leurs formats originaux (Office onen Office odf)                                                                        | fishion       |
| <ul> <li>Generalites</li> <li>Décêt de ressources</li> </ul> |                                                                                                    | jicnier »     |
| à mutualiser                                                 |                                                                                                    |               |
| Section 2                                                    | Se Deposer un tichier                                                                                                    |               |
|                                                              |                                                                                                    |               |

## Déposer un fichier

| Navigation                                                                                                    |                          | Dénoser un fichier                                                                                                    |                                                 |
|----------------------------------------------------------------------------------------------------|--------------------------|----------------------------------------------------------------------------------------------------|-------------------------------------------------|
| Accueil  Accueil  Acc |                          | Pour déposer des fichiers en vue de leur publication après validation du corps d'inspection, veuillez organiser votre dépot de<br>la façon suivante:<br>Fichier zip composé<br>1 fichier but décrivant d'une manière succinte les fichiers que vous voulez déposer<br>+ le ou les fichiers dans leurs formats originaux.( Office, open Office, pdf) | Cliquez sur<br>« <b>Remettre</b><br>un devoir » |
| <ul> <li>Dépôt de ressources<br/>à mutualiser</li> <li>Déposer un<br/>fichier</li> </ul>                                                                                                    |                          | État du travail remis                                                                                                    |                                                 |
| Section 2                                                                                                    | Statut des travaux remis | Aucune tentative                                                                                                    |                                                 |
| <ul><li>Section 3</li><li>Section 4</li></ul>                                                                                                    | Statut de l'évaluation   | Pas évalué                                                                                                    |                                                 |
| <ul> <li>Section 5</li> <li>Section 6</li> <li>Section 7</li> </ul>                                                                                                    |                          |                                                                                                    |                                                 |

| Navigation                                                                                         |                                                                                                    |            |  |
|----------------------------------------------------------------------------------------------------|----------------------------------------------------------------------------------------------------|------------|--|
| ccueil                                                                                             | Deposer un fichier                                                                                                    |            |  |
| Ma page<br>Pages du site<br>Mon profil<br>Cours actuel                                             | Pour déposer des fichiers en vue de leur publication après validation du corps d'inspection, veuillez organiser votre dépot de<br>la façon sulvante:<br>Fichier zip composé | Dans la z  |  |
|                                                                                                    | 1 fichier txt décrivant d'une manière succinte les fichiers que vous voulez déposer                                                                                         | « Remise   |  |
| <ul> <li>Participants</li> <li>Badges</li> <li>Généralités</li> <li>Dépôt de ressources</li> </ul> | + le ou les fichiers dans leurs formats originaux ( Office, open Office, pdf)                                                                                               | fichiers > |  |
| à mutualiser<br>Déposer un<br>fichier                                                              | Remises de fichiers     Taille maximale des nouveaux fichiers : 100Mo. Nombre maximal d'annexes : 1                                                                         | « Ajoute   |  |
| Section 2                                                                                          | 🗼 Ajouter 💭 Créer un dossier                                                                                                    |            |  |
| Section 4                                                                                          | Eichiers                                                                                                    |            |  |
| <ul> <li>Section 5</li> <li>Section 6</li> </ul>                                                   |                                                                                                    |            |  |
| Section 8 Section 9                                                                                | -                                                                                                    |            |  |
| <ul> <li>Section 10</li> </ul>                                                                     | Vous pouvez glisser des fichiers ici pour les ajouter.                                                                                                    |            |  |

|                       |                                         | Sélecteur de fichiers |         | ×      |                                                                                               |
|-----------------------|-----------------------------------------|-----------------------|---------|--------|-----------------------------------------------------------------------------------------------|
| Fichiers récents      |                                         |                       |         | 88 🔳 📜 |                                                                                               |
| 💁 Déposer un fichier  |                                         |                       |         |        |                                                                                               |
| n Fichiers personnels | Annexe:<br>Enregistrer sous:<br>Auteur: | Parcourir             | ×       |        | Cliquez sur « <b>Parcourir</b> »,<br>rechercher votre fichier,<br>puis déposez-le en cliquant |
|                       | Choisir une licence:                    | Lous droits reserves  |         | ~      | sur « Deposer le fichier »                                                                    |
|                       |                                         | Déposer ce            | fichier |        |                                                                                               |